## **Obtaining Access to View Phone Bills in Pinnacle**

Submit a Telecommunications Request through ServiceNow to request access for alternate individuals to be given access to view departmental phone bills in Pinnacle. **NOTE: Account holder approval is required to add or remove alternate individuals.** 

- 1. Launch the ServiceNow self-service portal: <u>https://unts.service-now.com/unts</u>
- 2. Enter your EUID and Password to log into ServiceNow
- 3. Select Voice Communications

| UNT SYSTEM |                                                                                                    |                                                                                                    |                                 |                                                                            | My Surveys 🚯 ServiceNow         | 🏹 Cart |
|------------|----------------------------------------------------------------------------------------------------|----------------------------------------------------------------------------------------------------|---------------------------------|----------------------------------------------------------------------------|---------------------------------|--------|
| Search     |                                                                                                    |                                                                                                    |                                 |                                                                            |                                 |        |
|            | Welcome to the<br>can we help you<br>This portal contains mostly offeri<br>budgetary groups, business intel<br>your preferred option while brow<br>page. If you still don't find what y<br>This system is the property of the<br>an agreement to abide by releva<br>system is prohibited Violations o<br>security testing and monitoring (<br>applicable privacy lave. | ServiceNow sel<br>2<br>grs for IT help and requests for IT<br>ligence and reporting services. a<br>sing the catalog please try the S<br>to are looking for, please cry the S<br>out are looking for, please contact<br>e University of North treas System<br>in tederal and state laws and indi<br>an result in penalties and criminal<br>Jears have no expectation of privi- | f-service portal.               | How Rent Section 2015 Provide A large statement see the of this sect to by | A<br>port an Issue              |        |
|            | IT Services<br>Q<br>Accounts &<br>Passwords                                                                                                    | Business<br>Intelligence &<br>Reporting                                                                                                    | Classrooms, Labs,<br>& Printing | Data & Information<br>Management                                           | Desktop Services                |        |
|            | Educational<br>Technology                                                                                                    | Email &<br>Collaboration                                                                                                    | ন<br>Internet & Network         | Professional<br>Services                                                   | Security, Risk, &<br>Compliance |        |
|            | Servers & Storage                                                                                                    | Software &<br>Business<br>Applications                                                                                                    | Uoice<br>Communications         | Web Services                                                               |                                 |        |

## 4. Select Telecommunications Request

|       |                                   |                           | My Surveys 1                                   | ServiceNow               | 🍞 Cart | Tours | AO | Andre Ollivierre |
|-------|-----------------------------------|---------------------------|------------------------------------------------|--------------------------|--------|-------|----|------------------|
| Searc | ch                                |                           |                                                |                          |        |       |    |                  |
|       | Home   Service Catalog   Voice Co | ommunications             |                                                |                          |        |       |    |                  |
|       | Categories                        | Voice Communications      |                                                |                          |        |       |    |                  |
|       | Accounts & Passwords              | Report an Issue with Voic | port an Issue with Voic Telecommunications Red |                          |        |       |    |                  |
|       | Business Intelligence & Reportin  | incident report           | Request to the I<br>Telecommunica              | Telecommunications group |        |       |    |                  |
|       | Classrooms, Labs, & Printing      |                           |                                                |                          |        |       |    |                  |
|       | Data & Information Management     | View Details              | View Details                                   |                          |        |       |    |                  |
|       | Desktop Services                  |                           |                                                |                          |        |       |    |                  |
|       | Educational Technology            |                           |                                                |                          |        |       |    |                  |

- 5. Select Access to Monthly Telephone Charges for the service needed
- 6. Select Add or Remove if adding or removing individual access is needed, and then click Next

| -to- | JNT SYSTEM                                                                 | My Surveys 1   | ServiceNow | 🏹 Cart | Tours | A0 Andre Olliv |
|------|----------------------------------------------------------------------------|----------------|------------|--------|-------|----------------|
| (    | Home   Service Catalog   Voice Communications   Telecommunicati            | ons Request    |            |        |       |                |
|      | Telecommunications Request<br>Request to the ITSS Telecommunications group |                |            |        |       |                |
|      | Use this offering to request Telecommunications services.                  | Choose Options |            |        | (~    | Summary        |
|      | * What service do you need? <b>@</b>                                       |                |            |        |       |                |
|      | Access to Monthly Telephone Charges                                        |                |            |        |       | Ŧ              |
|      | *What access is needed? 😧                                                  |                |            |        |       |                |
|      | None                                                                       |                |            |        |       |                |
|      | 1                                                                          |                |            |        |       | Q,             |
|      | None                                                                       |                |            |        |       |                |
|      | Add                                                                        |                |            |        |       |                |
|      | Remove                                                                     |                |            |        |       |                |

Complete the Telecommunications Request fields below, and then click Next
 \*\* If access is needed to all Chartstrings under a specific organizational department, please specify that in the "Additional information" field\*\*

| Choose Options                                                                        |                             | Summary           |
|---------------------------------------------------------------------------------------|-----------------------------|-------------------|
|                                                                                       |                             | Mandatory Field   |
| Add Request Access to Monthly Telephone Charges from ITSS<br>Telecommunications group | <ul> <li>Options</li> </ul> | ~                 |
| est to Access to Monthly Telephone Charges. 14 Days Delivery                          |                             |                   |
|                                                                                       |                             |                   |
|                                                                                       |                             |                   |
| pers Ø                                                                                |                             |                   |
|                                                                                       |                             |                   |
|                                                                                       |                             |                   |
|                                                                                       |                             |                   |
|                                                                                       |                             |                   |
| er's authorization? 🛛                                                                 |                             |                   |
|                                                                                       |                             |                   |
| ation to this request.                                                                |                             |                   |
|                                                                                       |                             |                   |
|                                                                                       | Ø                           | * Add attachments |
|                                                                                       |                             |                   |

## 8. Click **Order Now** and your ticket will be submitted

| Telecommunications Request<br>Request to the ITSS Telecommunications group |                |                                    |
|----------------------------------------------------------------------------|----------------|------------------------------------|
| Describe Needs                                                             | Choose Options | Summary                            |
| Order Guide Details                                                        |                |                                    |
| Add Request Access to Monthly Telephone Charges                            |                |                                    |
|                                                                            |                | Add to Cart Edit Options Order Now |
|                                                                            | Add to Cart    |                                    |
|                                                                            | Edit Options   |                                    |
|                                                                            | Order Now      |                                    |